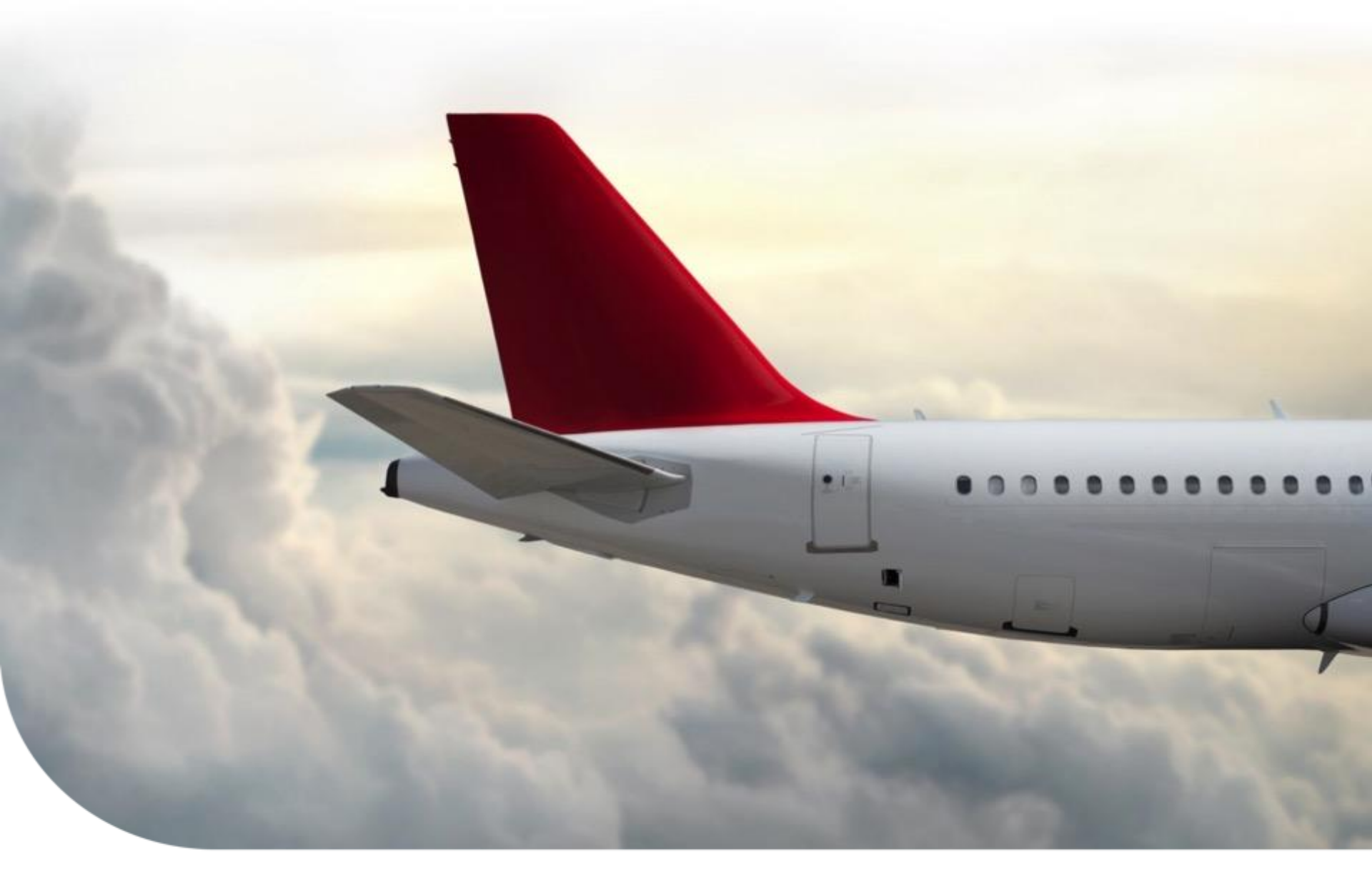

### Honeywell Aerospace Supplier Portal (HASP) Acknowledgement With Change

Supply Chain Collaboration Portal (SCC) Training Material | January 2018

## Acknowledgement with Change Index

**ACK with Change Process Overview** 

**ACK with Change Process** 

**Ack with Change Errors** 

**Training & Help** 

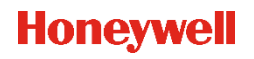

1

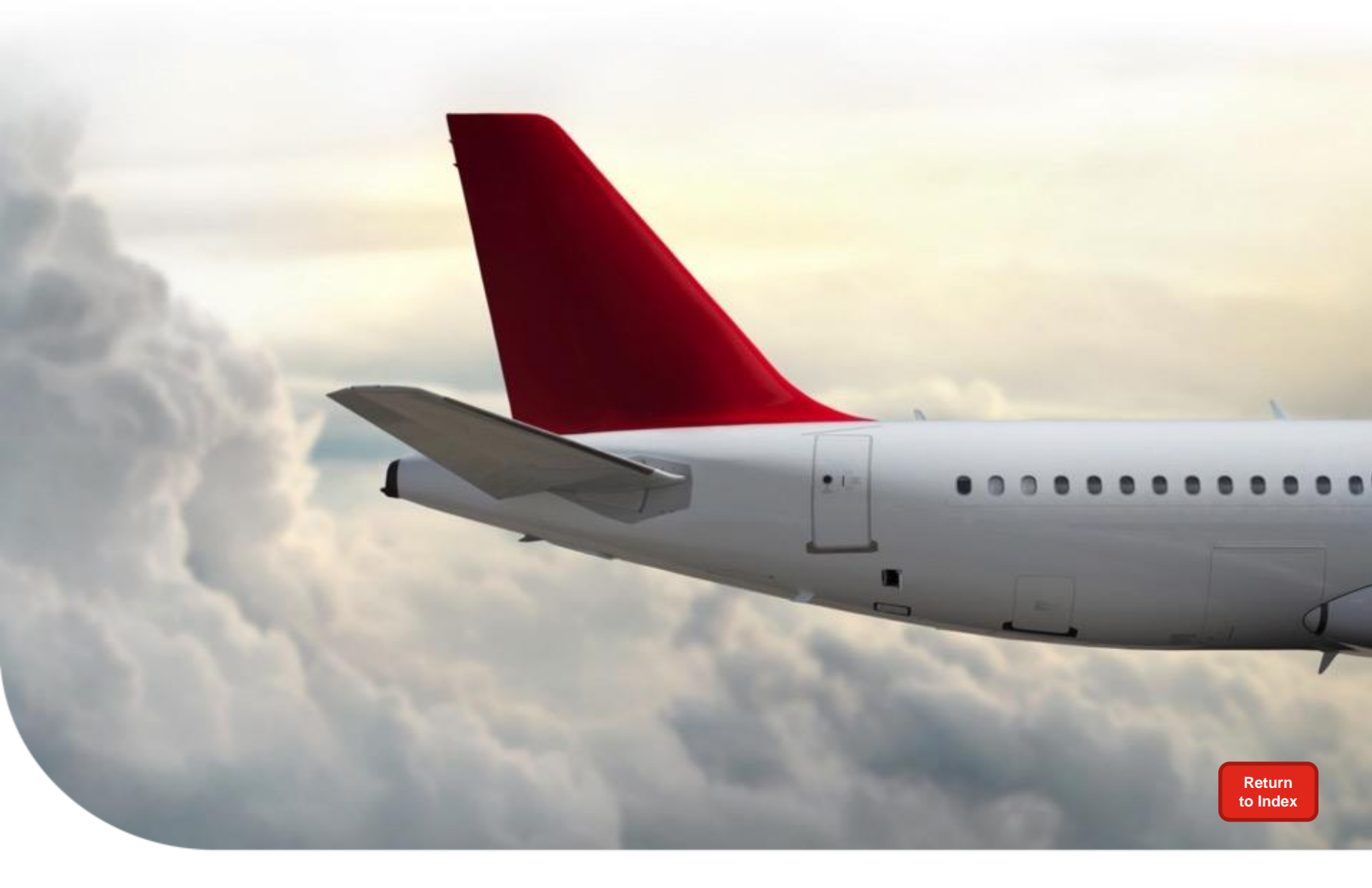

## ACK with Change Process Overview Hor

## What is ACK With Change?

The ability for a supplier to systematically complete the following change to a Purchase Order, while acknowledging at the same time:

- Provide a new Delivery Date
- Split the Delivery Schedule on the line item

Acknowledgement with Change allows Suppliers to update their Delivery Dates

## Why use ACK with Change?

- Allows suppliers to update SAP Delivery Dates via HASP to 1) indicate they will meet a new OTTR Date or 2) to communicate they cannot meet the current Delivery Date.
- Supplier can split the Delivery Schedule for a line item if the entire quantity cannot be delivered at one time.
  - The following line item types will allow date changes but not splitting:
    - Subcontracting PO line items
    - Service Order line items
- Functionality will also add an Acknowledgement entry with the same transaction.
- Buyer listed on the PO will receive an email notification of changes.
- Supplier may use New Comments field to send Buyer additional notes.

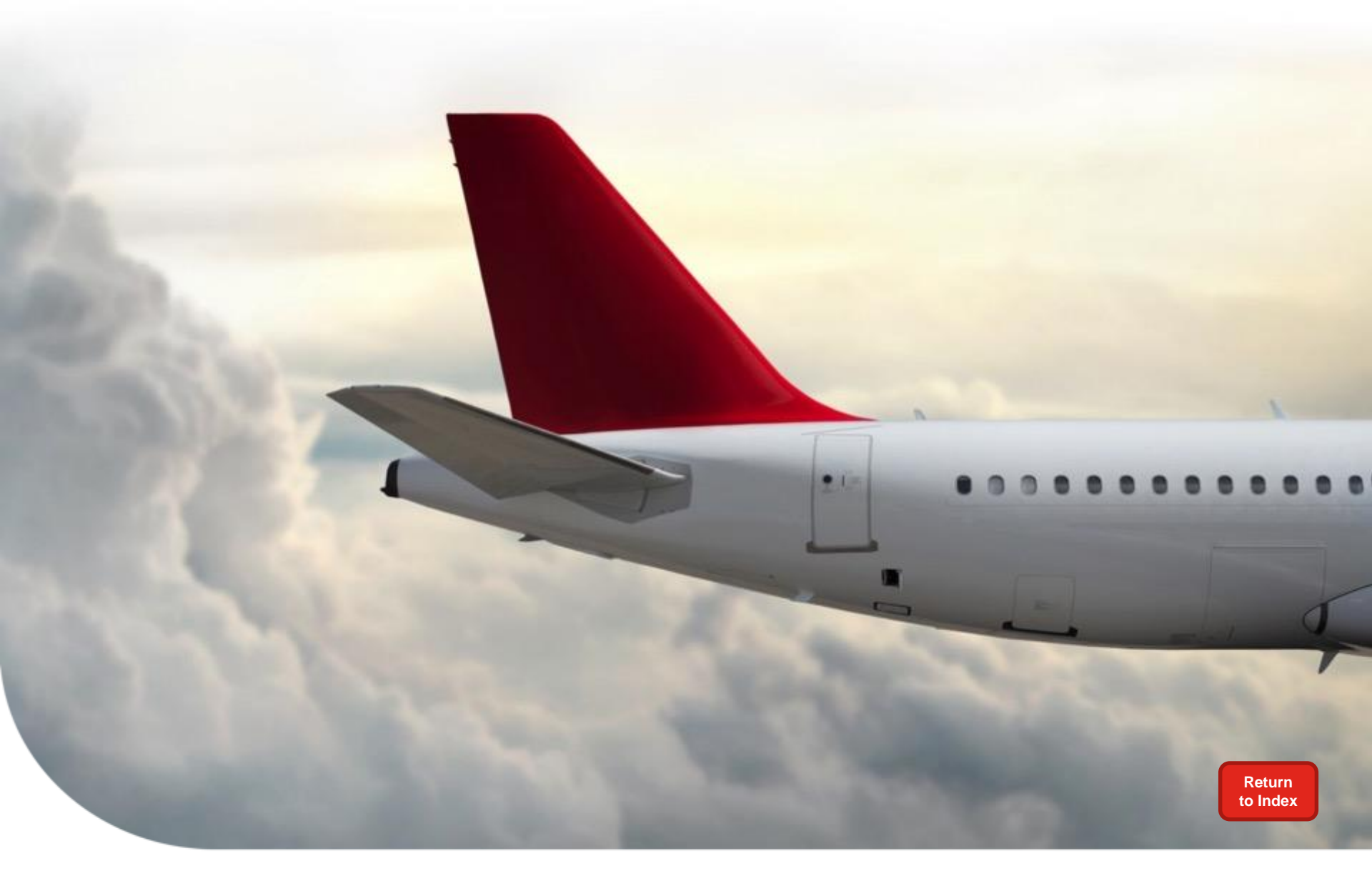

## ACK with Change Process

Delivery Date Change Split Line Item Schedule

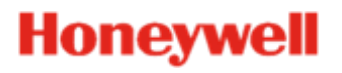

## Log into the SCC portal to access HASP

- Go to: scc.honeywell.com
- 1) Enter Vendor ID
- 2) Enter Password
- 3) Click *Log On*

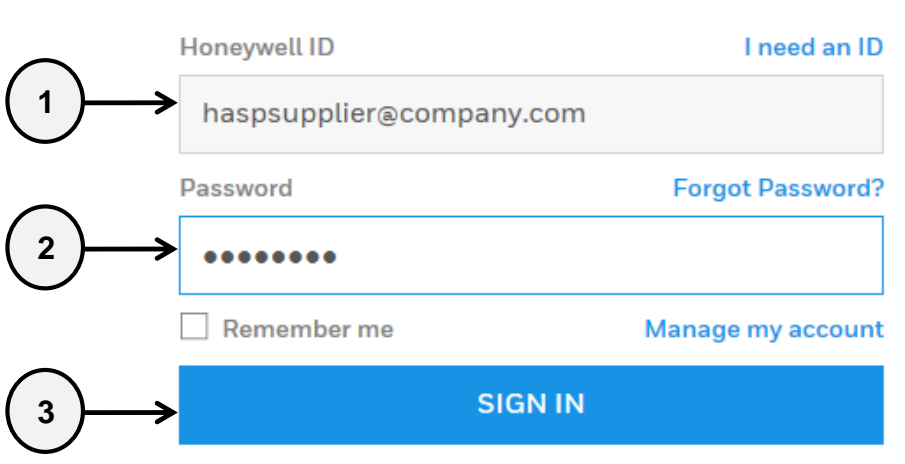

By Signing in, you agree to the Terms & Conditions

Supply Chain Collaboration

### 4) Click on "I Agree" to log on or "I Decline" to end log on

Please read Honeywell Debarment statement below: You should accept the Honeywell Debarment statement for using this site.

By entering this website, supplier states that neither the supplier or its principals have been debarred, suspended, or proposed for debarment by the United States Government. If supplier cannot state they meet this statement, they cannot log in and are to immediately contact their buyer.

Honeywell

THE POWER OF CONNECTED

I Agree I Decline

6

## **Navigate to Purchase Order**

- 1) Click on *HASP* 
  - 2) Click on *Purchase Order*

|                                 | upply Chain Collaboration                                                                                                    |
|---------------------------------|----------------------------------------------------------------------------------------------------|
| Dashboard HASP Planning a       | nd Scheduling Procurement HASP eAndon Aftermarket                                                                                                    |
| Procurement Shipping Qu         | vality         VMI Reports         Source Inspection         Applications         Docs         User Profile           HASP > Procurement > Purchase Order |
| Purchase Order                  |                                                                                                    |
| Planning Schedule / Forec       | Search for Purchase Orders                                                                                                    |
| ∎eRFQ<br>∎Invoice Status Report | For wildcard search, use `*`     Separate multiple search strings using `;`       Vendor Number     All Assigned                                          |

#### Honeywell

7

## **Enter Search Criteria**

| Search for Purchase Orders                                                                                                    |                                                                                       |                                                                                                    |                                      |                                                                                                    |
|----------------------------------------------------------------------------------------------------|---------------------------------------------------------------------------------------|----------------------------------------------------------------------------------------------------|--------------------------------------|----------------------------------------------------------------------------------------------------|
| For wildcard search, use '*'                                                                                                    | Separate multiple search strings using `;`                                            |                                                                                                    |                                      |                                                                                                    |
| Vendor Number                                                                                                    | All Assigned<br>244045 HASP                                                           | Test Vendor Code                                                                                         |                                      |                                                                                                    |
| Material Material Description Purchase Order Inbound Delivery Invoice Order Type Purchase Order Created in PO Line Status All New Open                                                                       | Both      Reg     Last 7 Days      Order Ack. Status      All     Open     In Process | ular Change Order<br>CLast 30 Days CLast 60 Days Last<br>Inbound Del. Status<br>Al<br>Open<br>In Process | et 120 Days                          | Enter / Select criteria as required<br>* is used as a wildcard<br>; is used to separate multiple value |
| Plant Plant 1000 Anniston - Cliff Garrett Dr 1001 ESS Anniston 1006 Glendale 1007 Kingman, AZ - ALS R&0 1008 Phoenix Service Center - DS 1009 Honeywell Aerospace After Note: the Ree Search Reset Click SEA | Es set button will refresh all sove Search                                            | search criteria                                                                                          | Not Applicable                       |                                                                                                    |
| OR En                                                                                                    | ter other specific criteria                                                           | a and then Click <b>SEAR(</b>                                                                            | СН                                   |                                                                                                    |
|                                                                                                    | Honey                                                                                 | vell Confidential © 2017 by Honeywell In                                                                 | ernational Inc. All rights reserved. |                                                                                                    |

A user will only see data for the Vendor Number(s) displayed onscreen in HASP.

## Selecting a Line Item to Ack with Change

|                 | R | 3 s | atus | PO Number 🛓       | PO Item ≟∛   | PO Schedule Line at | DPAS Info | Material≞∜ | Description       | Supplier<br>Delivery ≟ <sup>∓</sup><br>Date | Honeywell<br>Requested ≟ <sup>∓</sup><br>Date(OTTR) | Qty ≞ <sup>∓</sup> | UoM | Price ≞ <sup>∓</sup> | <b>CO</b> ≞₹ | OA ≞ <sup>∓</sup> | ASN ≞∛ |
|-----------------|---|-----|------|-------------------|--------------|---------------------|-----------|------------|-------------------|---------------------------------------------|-----------------------------------------------------|--------------------|-----|----------------------|--------------|-------------------|--------|
| At the PO       | F | 3   |      |                   |              |                     |           |            |                   |                                             |                                                     |                    |     |                      |              |                   |        |
| results screen  |   | 1   |      | <u>3501083986</u> | <u>00010</u> | 0001                |           | HASP05     | HASP test part 05 | 05-19-2016                                  | 05-19-2016                                          | 100                | EA  | 200.0000             |              | ē                 | ē      |
| aliak on the DO |   |     |      | 3501083985        | <u>00010</u> | 0001                |           | HASP01     | HASP test part 01 | 02-09-2016                                  | 02-09-2016                                          | 75                 | EA  | 150.0000             |              | ē                 | ē      |
|                 |   | -   | 8    | 3501083984        | 00010        | 0001                | DO-A1     | HASP04     | HASP test part 04 | 04-04-2016                                  | 04-04-2016                                          | 500                | EA  | 1,000.0000           |              | ē                 | ē      |
| Number          |   |     |      |                   |              |                     |           |            |                   |                                             |                                                     |                    |     |                      |              |                   |        |

Honeywell Confidential © 2017 by Honeywell International Inc. All rights reserved.

#### Acknowledge with Change is completed one line item at a time.

## **Complete A Date Change – Select Ack With Change**

#### After selecting the PO line to update

| Delivery Schedule     |                         |         |         |          |         |      | Acknowledgements       |                                |               |              |         |     |        |             |
|-----------------------|-------------------------|---------|---------|----------|---------|------|------------------------|--------------------------------|---------------|--------------|---------|-----|--------|-------------|
| Suppler Delivery Date | Honeywell Requested Dat | e(OTTR) | Sch.Qty | Rec. Qty | ASN Qty | UoM  | Supplier Delivery Date | Honeywell Requested Date(OTTR) | Scheduled Qty | Received Qty | ASN Qty | UoM | Status | Reason text |
| 08/20/2014            | 08/20/2014              |         | 75      | 0        | 0       | EA   |                        |                                |               |              |         |     |        |             |
|                       |                         |         |         |          |         |      |                        |                                |               |              |         | -   | -      |             |
|                       |                         |         |         |          |         |      |                        |                                |               | -            |         |     |        |             |
|                       |                         |         |         |          |         |      | <b>.</b>               |                                |               |              |         |     |        |             |
|                       |                         | CIICK   | the     |          | with C  | .nan | ge Button              |                                |               |              |         |     |        |             |
| E Page 1 o            |                         |         |         |          |         |      |                        |                                |               |              |         |     |        |             |
| Acknowledge Ack       | with Change             |         |         |          |         |      |                        |                                |               |              |         |     |        |             |

| Ack | Acknowledgements                                                                                                    |                                |               |              |         |     |        |             |  |  |  |  |  |  |
|-----|----------------------------------------------------------------------------------------------------|--------------------------------|---------------|--------------|---------|-----|--------|-------------|--|--|--|--|--|--|
|     | Supplier Delivery Date                                                                                                 | Honeywell Requested Date(OTTR) | Scheduled Qty | Received Qty | ASN Qty | UoM | Status | Reason text |  |  |  |  |  |  |
|     | 08/20/2014                                                                                                    | 08/20/2014                     | 75            | 0            | 0       | EA  |        | No Change   |  |  |  |  |  |  |
|     |                                                                                                    |                                |               |              |         |     |        |             |  |  |  |  |  |  |
|     |                                                                                                    |                                |               |              |         |     |        |             |  |  |  |  |  |  |
|     |                                                                                                    |                                |               |              |         |     |        |             |  |  |  |  |  |  |
|     |                                                                                                    |                                |               |              |         |     |        |             |  |  |  |  |  |  |
|     | 🛋 Page 🚺 of 1 🔳                                                                                                    |                                |               |              |         |     |        |             |  |  |  |  |  |  |
| 0 O | I OTTR Miss code *       The Acknowledgements table         New Line Submit Delete Reset       is now ready for change |                                |               |              |         |     |        |             |  |  |  |  |  |  |

#### Honeywell

10

## **Complete A Date Change – Mandatory information**

#### There are TWO mandatory fields required to make a date change.

Change Date Reason Text

|            | Suppli   | er Delivery Date           | Hone   | well Requested Date(OTTR)   | Scheduled Qty | Received Qty | ASN Qty | UoM   | Status      | Reason text                                     |
|------------|----------|----------------------------|--------|-----------------------------|---------------|--------------|---------|-------|-------------|-------------------------------------------------|
|            | 08/25/   | 2014 😨                     | 08/20  | /2014                       | 75            | 0            | 0       | EA    |             | Moving date out due to shortage of raw material |
|            |          |                            |        |                             |               |              |         |       |             | <u> </u>                                        |
| #1 Mandate | ory      |                            |        |                             |               |              |         |       |             | #2 Mandatory for                                |
| changes    |          |                            |        |                             |               |              |         |       |             | all changes:                                    |
| Change Da  | ate      |                            |        |                             |               |              |         |       |             | Reason Text                                     |
|            |          | ige 1 of 1 💽               |        |                             |               |              |         |       |             |                                                 |
|            |          | .go or r                   |        |                             | 0             | NLY requ     | ired w  | hen   | pushi       | ng out the Delivery Date                        |
|            | OTTR Mis | s code * RAV               | V MATI | RIAL SHORTAGE               | ,             |              | beyond  | оті   | <b>R:</b> O | TTR Miss Code                                   |
|            | New Line | Submit Delete              | Res    | et                          |               |              | -       |       |             |                                                 |
|            |          |                            |        |                             |               |              |         |       |             |                                                 |
|            |          |                            |        |                             |               |              |         |       |             |                                                 |
|            | Ack      | nowledgement               | s      |                             |               |              |         |       |             |                                                 |
|            |          | Supplier Delivery          | / Date | Honeywell Requested Date(OT | TR) Scheduled | Qty Received | Qty ASN | Qty U | oM Stat     | us Reason text                                  |
|            |          | 08/25/2014                 | 27     | 08/20/2014                  |               | 75           | 0       | 0 E/  | 4           | Moving date out due to shortage of raw material |
|            |          |                            |        |                             |               |              |         |       |             |                                                 |
|            |          |                            |        |                             |               |              |         |       |             |                                                 |
|            |          |                            |        |                             |               |              |         |       |             |                                                 |
|            |          |                            |        |                             |               |              |         |       |             |                                                 |
|            |          | Dage 1                     | of 1 🔽 |                             |               |              |         |       |             |                                                 |
|            |          |                            |        |                             | _             |              |         |       |             |                                                 |
|            | 0        | TTR Miss code *            | RAV    | MATERIAL SHORTAGE           | •             |              |         |       |             |                                                 |
|            |          |                            |        | have a sherithed            | _             |              |         |       |             |                                                 |
|            | Ack      | nowledgement<br>cessfully. | with c | hange submitted             | i 🔶 Ine       | dicates      | s suc   | ce    | ssfi        | I ACK with Change                               |
|            |          |                            |        |                             |               |              |         |       |             |                                                 |

## Splitting Schedule Lines – Get New Schedule Line(s)

12

| Delivery Schedule      |                  |                 |         |         |         |       |   | Acknowledgements       |                                |               |              |         |     |        |  |
|------------------------|------------------|-----------------|---------|---------|---------|-------|---|------------------------|--------------------------------|---------------|--------------|---------|-----|--------|--|
| Supplier Delivery Date | Honeywell Reques | sted Date(OTTR) | Sch.Qty | Rec.Qty | ASN Qty | UoM   |   | Supplier Delivery Date | Honeywell Requested Date(OTTR) | Scheduled Qty | Received Qty | ASN Qty | UoM | Status |  |
| 10/02/2014             | 10/02/2014       |                 | 300     | 0       | 0       | EA    |   |                        |                                |               |              |         |     |        |  |
|                        |                  |                 |         |         |         |       | - |                        |                                |               |              |         |     |        |  |
|                        |                  |                 |         |         |         |       |   |                        |                                |               |              |         |     |        |  |
|                        |                  | Click the       | ACK w   | ith Cha | inge Bu | itton |   | Page 0 of 0            | <u>Y</u>                       |               |              |         |     |        |  |
| Page 1 o               | f1 🖭             |                 |         |         |         |       |   |                        |                                |               |              |         |     |        |  |
| Acknowledge Ack.       | with Change      |                 |         |         |         |       |   |                        |                                |               |              |         |     |        |  |

|                               | Ack | nowledgements          |                                |               |              |         |     |        |             |
|-------------------------------|-----|------------------------|--------------------------------|---------------|--------------|---------|-----|--------|-------------|
|                               |     | Supplier Delivery Date | Honeywell Requested Date(OTTR) | Scheduled Qty | Received Qty | ASN Qty | UoM | Status | Reason text |
|                               |     | 10/02/2014             | 10/02/2014                     | 300           | 0            | 0       | EA  |        | No Change   |
|                               |     |                        |                                |               |              |         |     |        |             |
| The Acknowledgements table is |     |                        |                                |               |              |         |     |        |             |
| now ready for change          |     |                        |                                |               |              |         |     |        |             |
|                               |     |                        |                                |               |              |         |     |        |             |
|                               |     | 🔺 Page 🚺 of 1 🛽        |                                |               |              |         |     |        |             |
|                               | o   | TTR Miss code *        | •                              |               |              |         |     |        |             |
|                               | Nev | Line Submit Delete     | Reset                          |               |              |         |     |        |             |

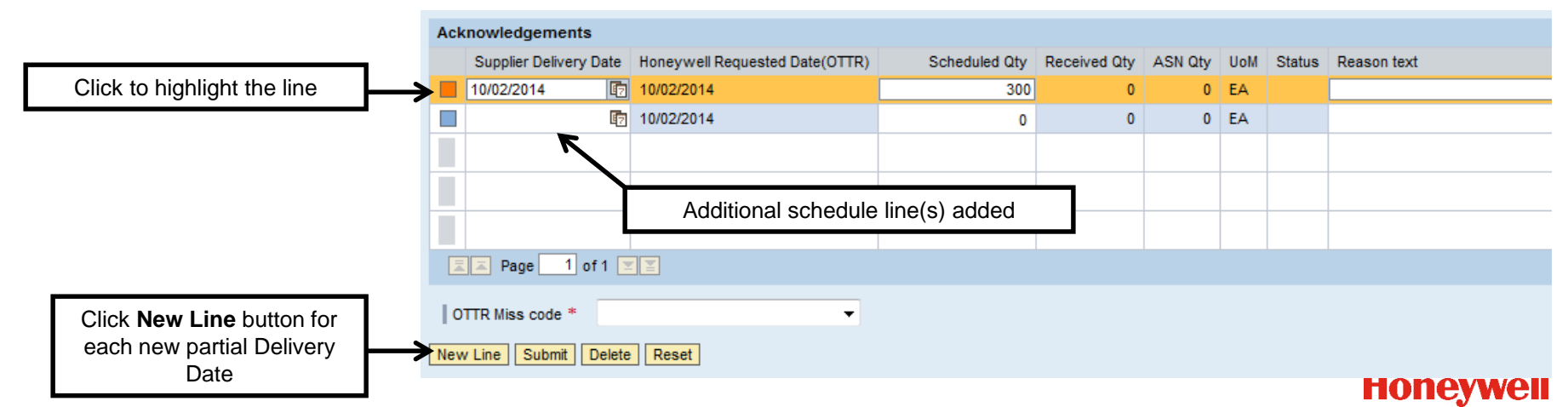

Honeywell Confidential © 2017 by Honeywell International Inc. All rights reserved.

## **Splitting Schedule Lines – Add Schedule Information**

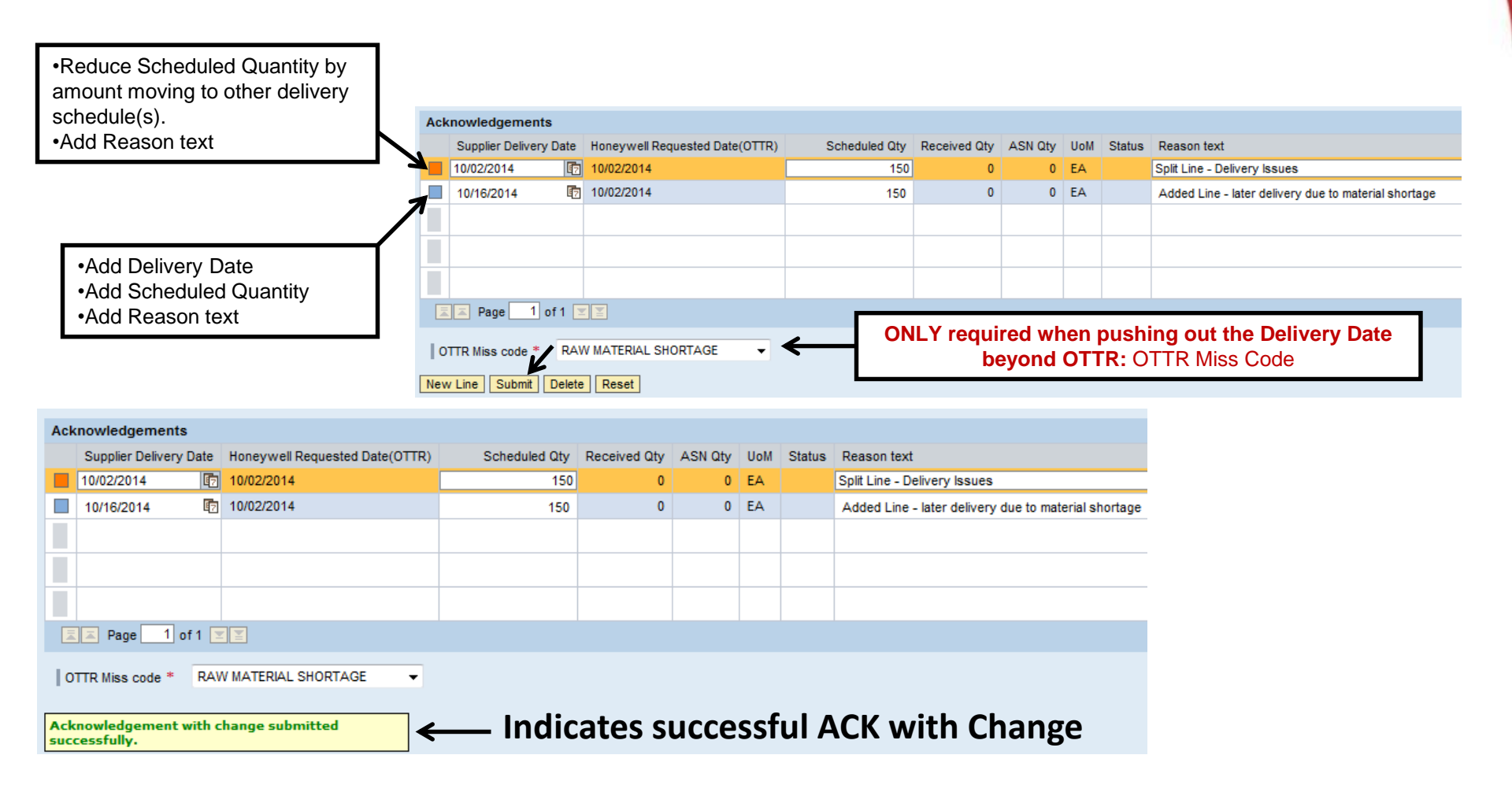

Honeywell

13

## **Print PO After Ack with Change**

After successfully completing the Ack w/ Change, you can immediately print your PO and see the change information

| Back Print PC | O Refresh Mari    | k as Unread       |            | Edit Purchase Order 3500671203 line 00010 |
|---------------|-------------------|-------------------|------------|-------------------------------------------|
| PO Header     | Partner Addresses | Clauses and Notes | PO changes |                                           |
|               |                   |                   |            |                                           |

| ITEM | PART NUMBER        | REV    | DESCRIPTION                         | CONDITION | DEL.DATE    | QUANTITY  | UNIT PRICE/PER QTY |
|------|--------------------|--------|-------------------------------------|-----------|-------------|-----------|--------------------|
|      |                    |        |                                     |           | REQ.DATE    | UOM       | EXTENDED PRICE     |
| 10   | HASP_TEST01        |        | part set up for HASP training       | NEW       | 25/AUG/2014 | 75        | 10.00 / 1 EA       |
|      |                    |        |                                     |           | 20/AUG/2014 | EA        | 750.00             |
|      |                    |        |                                     |           |             |           |                    |
|      |                    |        |                                     |           |             |           |                    |
| Re   | evision No:000000  | )1     |                                     |           |             | e immo    | diatoly            |
| Da   | ate:08/14/2014     |        |                                     |           |             | 5 1111110 | ulatery            |
| Ti   | me:08:11:14        |        |                                     |           | availa      | ble for   | review             |
| Re   | eason for change:S | ichedu | ule Change Out                      |           | and         | includ    | ae all             |
| Pe   | erson changed:HA   | SP Tes | st ID L3406802                      |           |             | inciuu    |                    |
| Er   | nail:wendy.smith@  | hone   | ywell.com                           |           | chang       | ge infor  | mation             |
| 08   | 25/2014 75 Moving  | a date | out due to shortage of raw material |           |             |           |                    |

Honeywell Confidential © 2017 by Honeywell International Inc. All rights reserved

### The PDF copy remains static (will not change) between PO versions

## HASP Ack W/ Change – Reset Button

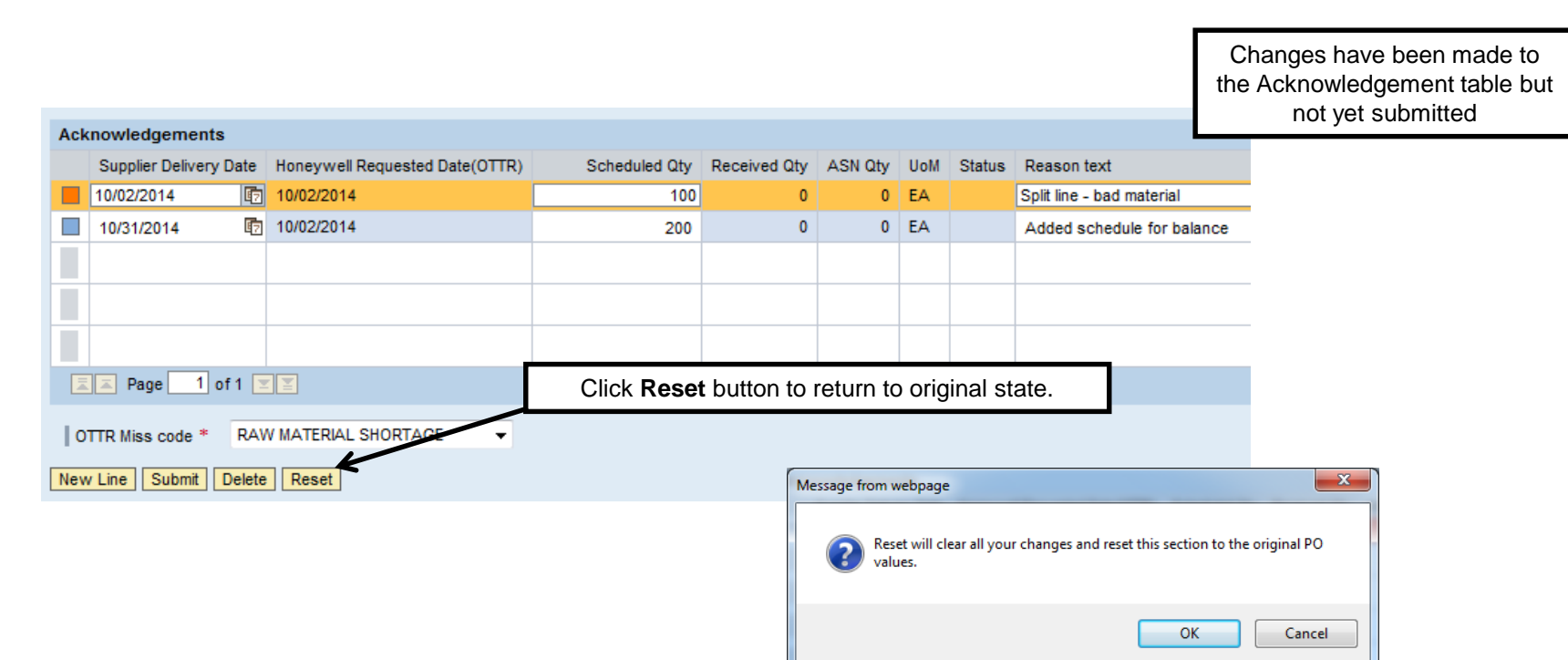

| Ack | nowledgements          |                                |               |              |         |     |        |                |
|-----|------------------------|--------------------------------|---------------|--------------|---------|-----|--------|----------------|
|     | Supplier Delivery Date | Honeywell Requested Date(OTTR) | Scheduled Qty | Received Qty | ASN Qty | UoM | Status | Reason text    |
|     | 10/02/2014 😰           | 10/02/2014                     | 300           | 0            | 0       | EA  |        | No Change      |
|     |                        |                                |               |              |         |     |        |                |
|     |                        |                                |               |              |         |     |        |                |
|     |                        |                                |               |              |         |     |        |                |
| H   |                        |                                |               |              |         |     | Та     | ble is returne |
|     | 🔺 Page 🚺 of 1 🖪        |                                |               |              |         |     |        |                |
|     | TR Miss code * RAV     | W MATERIAL SHORTAGE            |               |              |         |     |        |                |
| 0   |                        |                                |               |              |         |     |        |                |

#### Honeywell

Honeywell Confidential © 2017 by Honeywell International Inc. All rights reserved.

## HASP Ack and Ack w/ Change Pop Up Verbiage

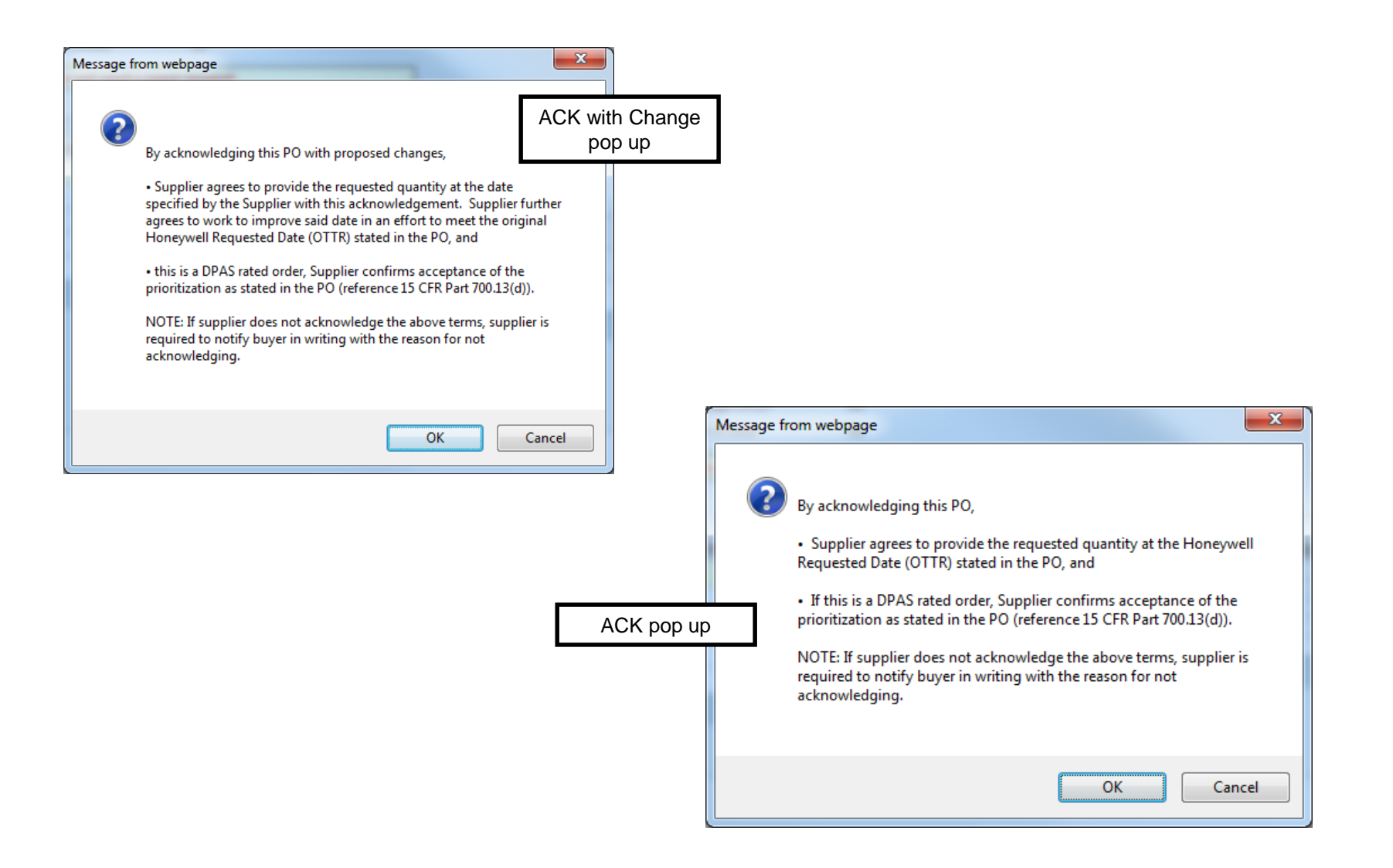

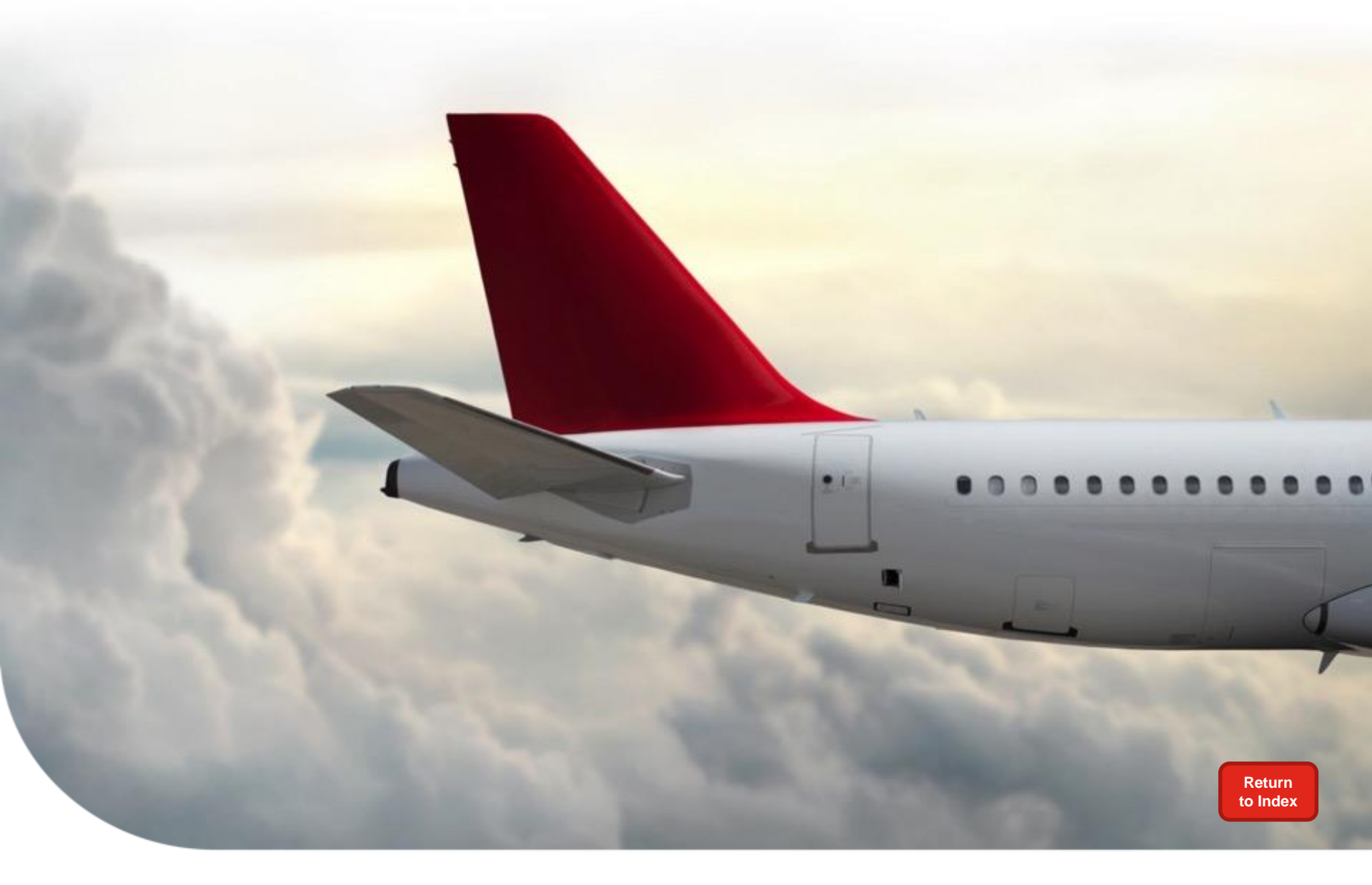

## **ACK with Change Errors**

## HASP Ack w/ Change – Hard Stop Errors

| A | Acknowledgements             |                                |               |              |         |     |        |             |  |  |  |  |  |  |
|---|------------------------------|--------------------------------|---------------|--------------|---------|-----|--------|-------------|--|--|--|--|--|--|
|   | Supplier Delivery Date       | Honeywell Requested Date(OTTR) | Scheduled Qty | Received Qty | ASN Qty | UoM | Status | Reason text |  |  |  |  |  |  |
|   | 08/17/2014                   | 08/20/2014                     | 75            | 0            | 0       | EA  |        | No Change   |  |  |  |  |  |  |
|   |                              |                                |               |              |         |     |        |             |  |  |  |  |  |  |
|   |                              |                                |               |              |         |     |        |             |  |  |  |  |  |  |
|   |                              |                                |               |              |         |     |        |             |  |  |  |  |  |  |
|   |                              |                                |               |              |         |     |        |             |  |  |  |  |  |  |
|   | Page 1 of 1 🛛                |                                |               |              |         |     |        |             |  |  |  |  |  |  |
| 1 | OTTR Miss code *             | •                              |               |              |         |     |        |             |  |  |  |  |  |  |
| N | New Line Submit Delete Reset |                                |               |              |         |     |        |             |  |  |  |  |  |  |
| P | ease enter reason text       | :                              |               |              |         |     |        |             |  |  |  |  |  |  |

#### **REASON TEXT**

Reason text is Mandatory for all schedule lines that are changed.

The Reason text field will automatically populate with "No Change".

| Ac                                                          | Acknowledgements                       |    |                                |               |              |         |     |        |                                                 |  |  |
|-------------------------------------------------------------|----------------------------------------|----|--------------------------------|---------------|--------------|---------|-----|--------|-------------------------------------------------|--|--|
| Г                                                           | Supplier Delivery Date                 |    | Honeywell Requested Date(OTTR) | Scheduled Qty | Received Qty | ASN Qty | UoM | Status | Reason text                                     |  |  |
| E                                                           | 08/17/2014                             | 17 | 08/20/2014                     | 75            | 0            | 0       | EA  |        | Moving date out due to shortage of raw material |  |  |
| L                                                           |                                        |    |                                |               |              |         |     |        |                                                 |  |  |
|                                                             |                                        |    |                                |               |              |         |     |        |                                                 |  |  |
|                                                             |                                        |    |                                |               |              |         |     |        |                                                 |  |  |
|                                                             |                                        |    |                                |               |              |         |     |        |                                                 |  |  |
|                                                             |                                        |    |                                |               |              |         |     |        |                                                 |  |  |
|                                                             | OTTR Miss code * RAW MATERIAL SHORTAGE |    |                                |               |              |         |     |        |                                                 |  |  |
| Ne                                                          | New Line Submit Delete Reset           |    |                                |               |              |         |     |        |                                                 |  |  |
| Supplier Delivery date should not be less then OTTR<br>date |                                        |    |                                |               |              |         |     |        |                                                 |  |  |

#### SUPPLIER DELIVERY DATE < OTTR

Supplier Delivery Date cannot be less than the OTTR date.

The Supplier Delivery Date must be = or > the OTTR date.

## HASP Ack w/ Change – Hard Stop Errors Cont'd

| A                                      | Acknowledgements                 |      |                                |               |              |         |     |        |                                                 |  |  |
|----------------------------------------|----------------------------------|------|--------------------------------|---------------|--------------|---------|-----|--------|-------------------------------------------------|--|--|
|                                        | Supplier Delivery                | Date | Honeywell Requested Date(OTTR) | Scheduled Qty | Received Qty | ASN Qty | UoM | Status | Reason text                                     |  |  |
|                                        | 08/24/2014                       | 67   | 08/20/2014                     | 75            | 0            | 0       | EA  |        | Moving date out due to shortage of raw material |  |  |
|                                        |                                  |      |                                |               |              |         |     |        |                                                 |  |  |
|                                        |                                  |      |                                |               |              |         |     |        |                                                 |  |  |
|                                        |                                  |      |                                |               |              |         |     |        |                                                 |  |  |
|                                        |                                  |      |                                |               |              |         |     |        |                                                 |  |  |
|                                        | <b>Z</b> Page 1 of 1 <b>Y</b>    |      |                                |               |              |         |     |        |                                                 |  |  |
| OTTR Miss code * RAW MATERIAL SHORTAGE |                                  |      |                                |               |              |         |     |        |                                                 |  |  |
| Ne                                     | New Line Submit Delete Reset     |      |                                |               |              |         |     |        |                                                 |  |  |
| De                                     | Delivery date should be week day |      |                                |               |              |         |     |        |                                                 |  |  |

#### SUPPLIER DELIVERY DATE MUST BE WEEKDAY

The Supplier Delivery Date cannot be moved to a weekend date (Saturday or Sunday).

The Supplier Delivery Date must be a week day (Monday – Friday).

| O Revisions |                 |             |                      |                             |              |  |  |  |  |  |  |
|-------------|-----------------|-------------|----------------------|-----------------------------|--------------|--|--|--|--|--|--|
| Rev. No.    | Reason Code *   | Reason Text | Name                 | Email                       | Created date |  |  |  |  |  |  |
| l i         |                 |             | HASP Test IDL3406802 | wendy.smith@honeywell.com   | 08/14/2014   |  |  |  |  |  |  |
|             |                 |             | NancieWarfel         | Nancie.Warfel@honeywell.com | 08/13/2014   |  |  |  |  |  |  |
|             | Page 1 of 1 🗵 🖺 |             |                      |                             |              |  |  |  |  |  |  |

Please enter the mandatory fields in Revision table (top right of page).

| A | Acknowledgements                                        |                                |               |              |         |     |  |  |  |  |  |
|---|---------------------------------------------------------|--------------------------------|---------------|--------------|---------|-----|--|--|--|--|--|
|   | Supplier Delivery Date                                  | Honeywell Requested Date(OTTR) | Scheduled Qty | Received Qty | ASN Qty | UoM |  |  |  |  |  |
|   |                                                         |                                |               |              |         |     |  |  |  |  |  |
| H |                                                         |                                |               |              |         |     |  |  |  |  |  |
|   |                                                         |                                |               |              |         |     |  |  |  |  |  |
|   |                                                         |                                |               |              |         |     |  |  |  |  |  |
|   | Page 0 of 0 T                                           |                                |               |              |         |     |  |  |  |  |  |
|   | Object as a second to be dead by users                  |                                |               |              |         |     |  |  |  |  |  |
| E | Object requested is currently locked by user<br>E542570 |                                |               |              |         |     |  |  |  |  |  |

#### REASON CODE The Reason Code

The Reason Code field (top right side of screen) must have a reason selected from the drop down menu.

#### PO CANNOT BE CHANGED BY MULITPLE USERS AT THE SAME TIME

If someone is making a change in SAP the Supplier will be locked out until that user is out of PO change mode in SAP

## HASP Ack w/ Change – Hard Stop Errors Cont'd

| A | Acknowledgements                                                                                                    |        |                                |               |              |         |     |        |                        |  |  |  |
|---|----------------------------------------------------------------------------------------------------|--------|--------------------------------|---------------|--------------|---------|-----|--------|------------------------|--|--|--|
|   | Supplier Deliver                                                                                                    | y Date | Honeywell Requested Date(OTTR) | Scheduled Qty | Received Qty | ASN Qty | JoM | Status | Reason text            |  |  |  |
|   | 08/25/2014                                                                                                    | 67     | 08/20/2014                     | 25            | 0            | 25      | EA  |        | Split Line             |  |  |  |
|   | 08/29/2014                                                                                                    | 67     | 08/20/2014                     | 50            | 0            | 0       | EA  |        | Added line for balance |  |  |  |
|   |                                                                                                    |        |                                |               |              |         |     |        |                        |  |  |  |
|   |                                                                                                    |        |                                |               |              |         |     |        |                        |  |  |  |
|   |                                                                                                    |        |                                |               |              |         |     |        |                        |  |  |  |
|   | I Page 1                                                                                                    | of 1 📘 |                                |               |              |         |     |        |                        |  |  |  |
|   | OTTR Miss code * OUTSIDE PROCESS                                                                                                    |        |                                |               |              |         |     |        |                        |  |  |  |
| N | New Line Submit Delete Reset                                                                                                    |        |                                |               |              |         |     |        |                        |  |  |  |
|   | Acknowledge with change cannot be completed.<br>Open ASN (Inbound Delivery) quantity cannot be<br>changed. If open ASN quantity requires change,<br>contact your buyer. |        |                                |               |              |         |     |        |                        |  |  |  |

### ASN IS GREATER THAN RECEIVED QTY

NO changes can be made to a line item that has an open ASN quantity for MORE than Received Quantity.

If changes need to be made, an ACK with change should be done **BEFORE** completing an ASN via xCarrier.

| Acknowledgements                                                                               |                 |                                |               |              |         |     |          |                                |  |
|------------------------------------------------------------------------------------------------|-----------------|--------------------------------|---------------|--------------|---------|-----|----------|--------------------------------|--|
| Supplier Delivery Date                                                                         |                 | Honeywell Requested Date(OTTR) | Scheduled Qty | Received Qty | ASN Qty | UoM | Status   | Reason text                    |  |
|                                                                                                | 08/20/2014      | 08/20/2014                     | 500           | 200          | 200     | EA  | Received | Split Schedule                 |  |
|                                                                                                | 08/28/2014      | 08/20/2014                     | 400           | 0            | 0       | EA  |          | Added Schedule for the balance |  |
|                                                                                                |                 |                                |               |              |         |     |          |                                |  |
|                                                                                                |                 |                                |               |              |         |     |          |                                |  |
|                                                                                                |                 |                                |               |              |         |     |          |                                |  |
|                                                                                                | 🔺 Page 🚺 of 1 🛽 |                                |               |              |         |     |          |                                |  |
| OTTR Miss code * OUTSIDE PROCESS                                                               |                 |                                |               |              |         |     |          |                                |  |
| New Line Submit Delete Reset                                                                   |                 |                                |               |              |         |     |          |                                |  |
| changes to the total OTTR quantity for schedule<br>08/20/2014 cannot be increased or decreased |                 |                                |               |              |         |     |          |                                |  |

#### TOTAL QTY CANNOT BE INCREASED OR DECREASED

The overall total Scheduled Qty on a line cannot be increased or decreased

#### 20

## HASP Ack w/ Change – Hard Stop Errors Cont'd

| Ack  | Acknowledgements             |                                |               |              |         |     |        |                                        |  |  |  |  |
|------|------------------------------|--------------------------------|---------------|--------------|---------|-----|--------|----------------------------------------|--|--|--|--|
|      | Supplier Delivery Date       | Honeywell Requested Date(OTTR) | Scheduled Qty | Received Qty | ASN Qty | UoM | Status | Reason text                            |  |  |  |  |
|      | 12/02/2014                   | 10/02/2014                     | 300           | 0            | 0       | EA  |        | Pushing out due to issue with material |  |  |  |  |
|      |                              |                                |               |              |         |     |        |                                        |  |  |  |  |
|      |                              |                                |               |              |         |     |        |                                        |  |  |  |  |
|      |                              |                                |               |              |         |     |        |                                        |  |  |  |  |
|      |                              |                                |               |              |         |     |        |                                        |  |  |  |  |
|      | 🔺 Page 🚺 of 1 🛽              |                                |               |              |         |     |        |                                        |  |  |  |  |
| 0    | OTTR Miss code *             |                                |               |              |         |     |        |                                        |  |  |  |  |
| Nev  | New Line Submit Delete Reset |                                |               |              |         |     |        |                                        |  |  |  |  |
| Plea | ase enter the OTTR Mi        | ss Code                        |               |              |         |     |        |                                        |  |  |  |  |

#### **OTTR MISS CODE**

If the Supplier Delivery Date is later than the OTTR date, an OTTR Miss code is required.

#### 21

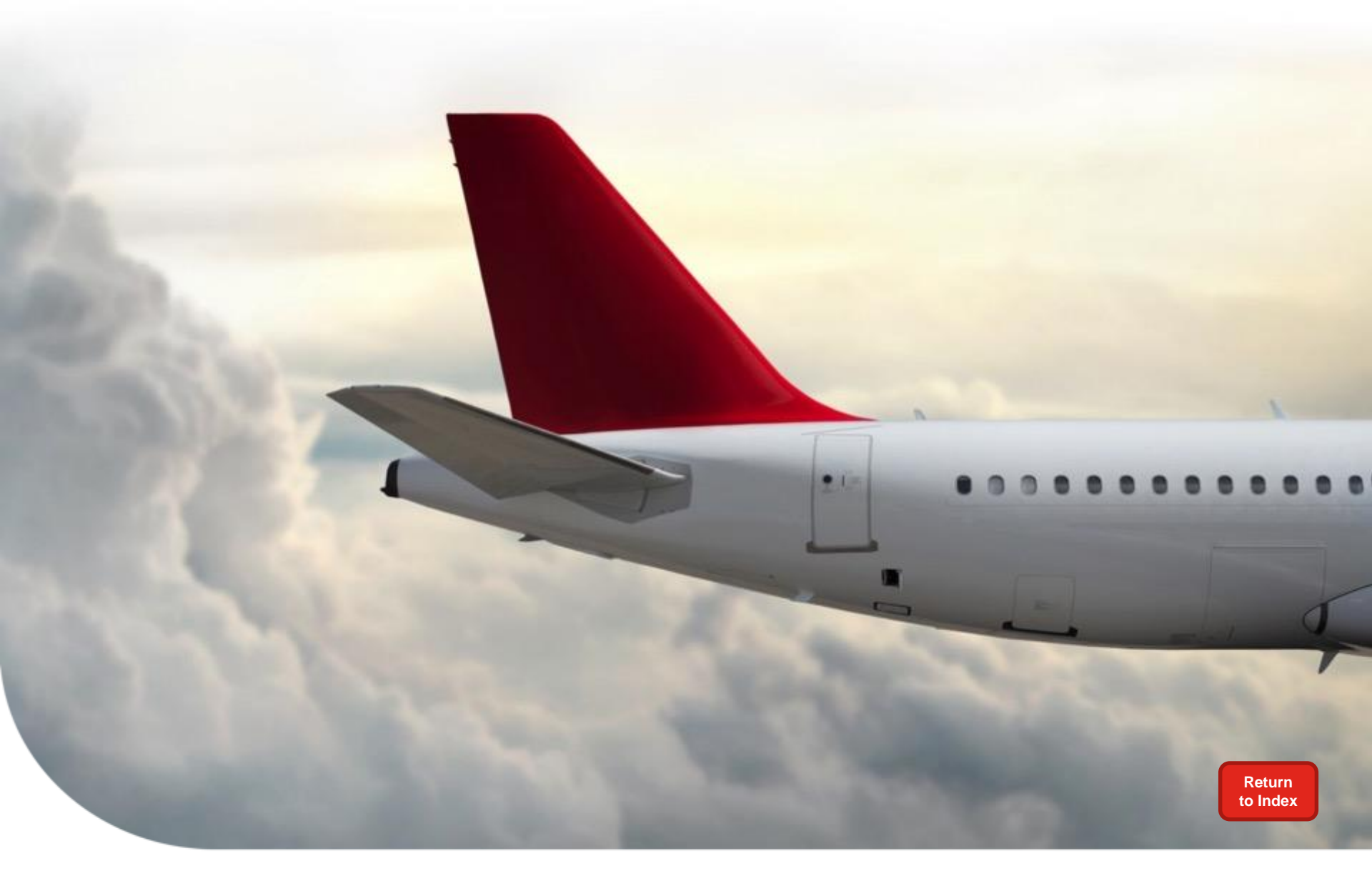

# **Training & Help**

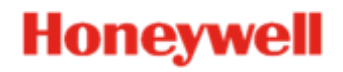

## **To Access Training Material**

### Procurement instructions can be accessed two ways

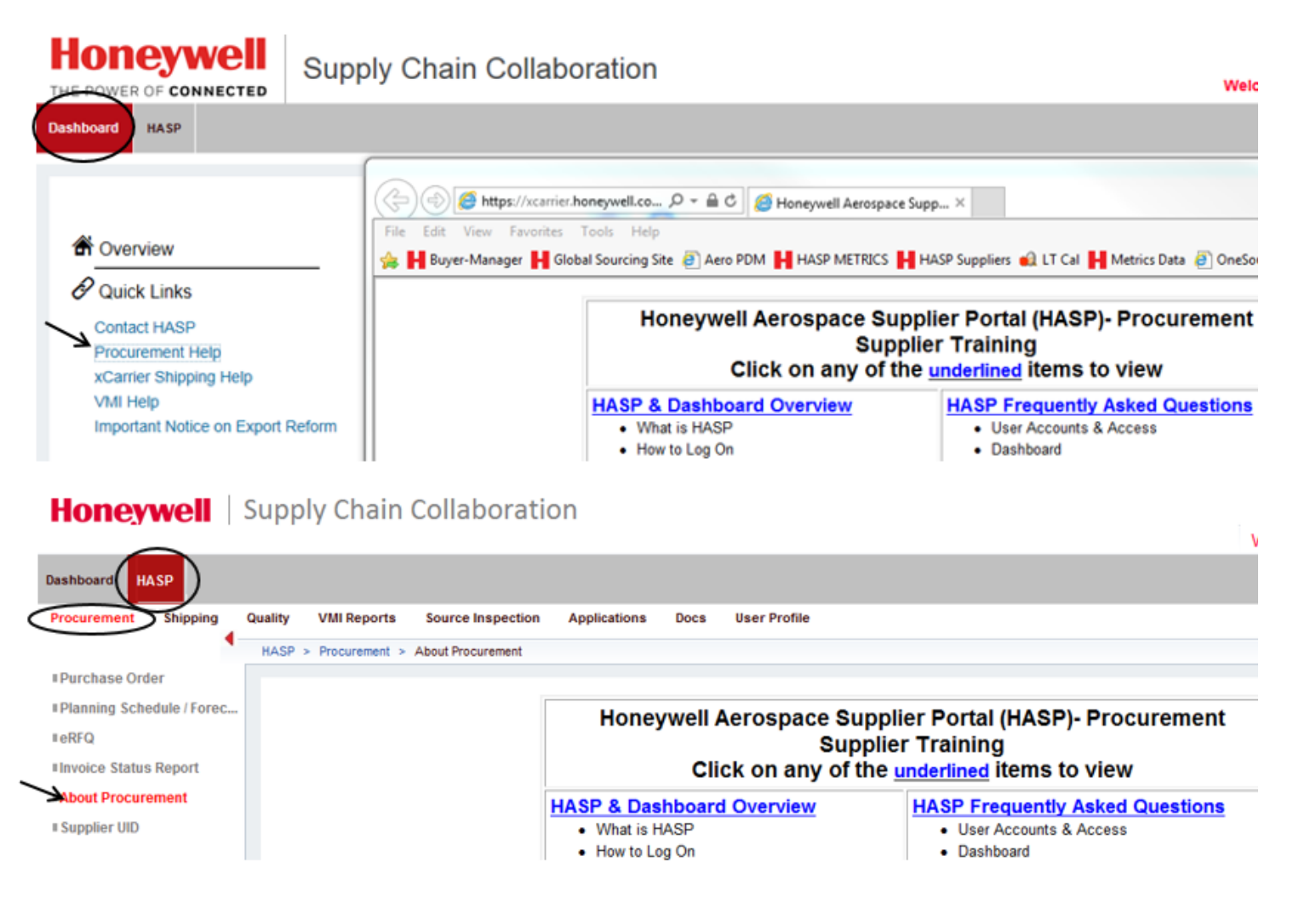

Note: For additional questions or training related to HASP functionality (how to), please contact your Buyer.

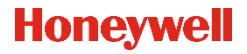

## **To Obtain Technical Support**

Email: <u>AeroHASPsupport@honeywell.com</u>

### OR proceed to one of these links within the portal:

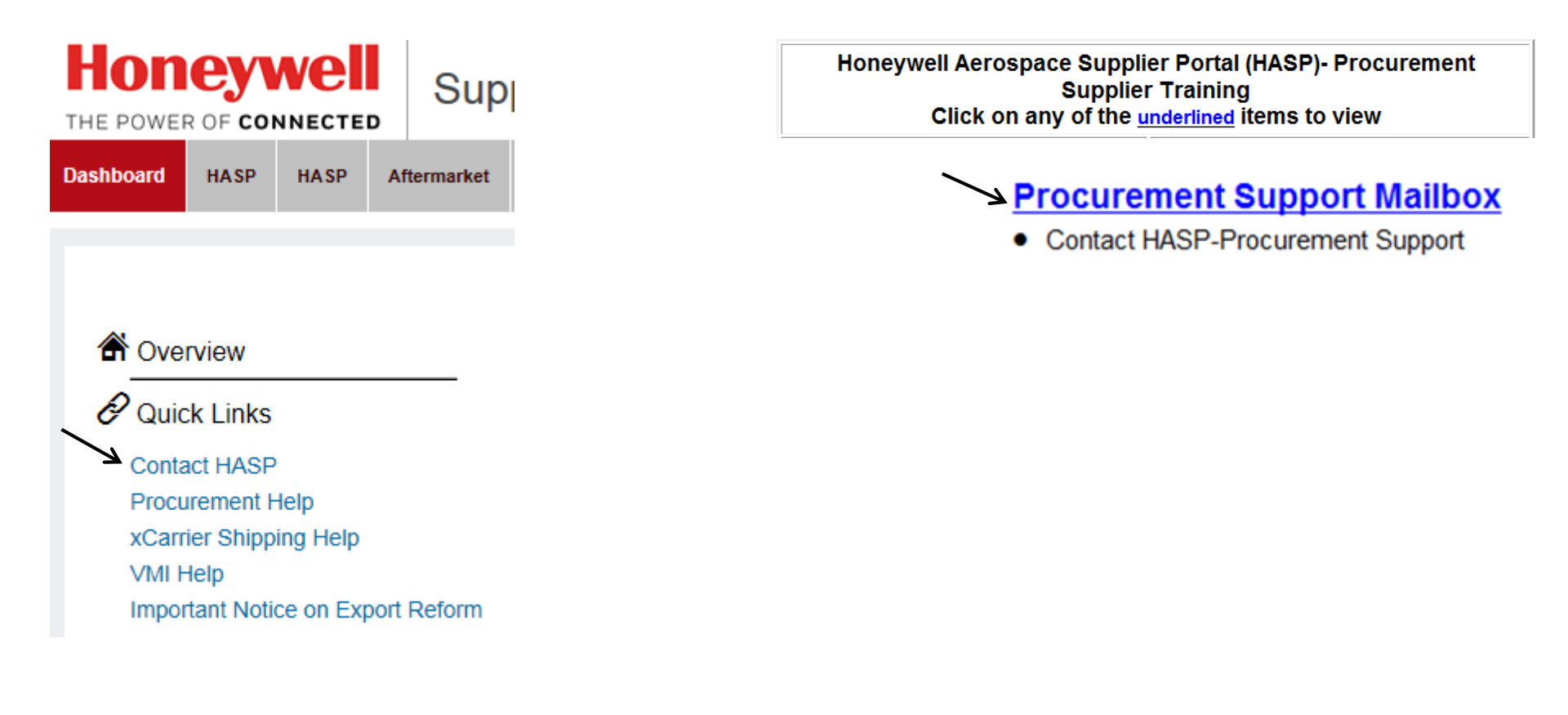

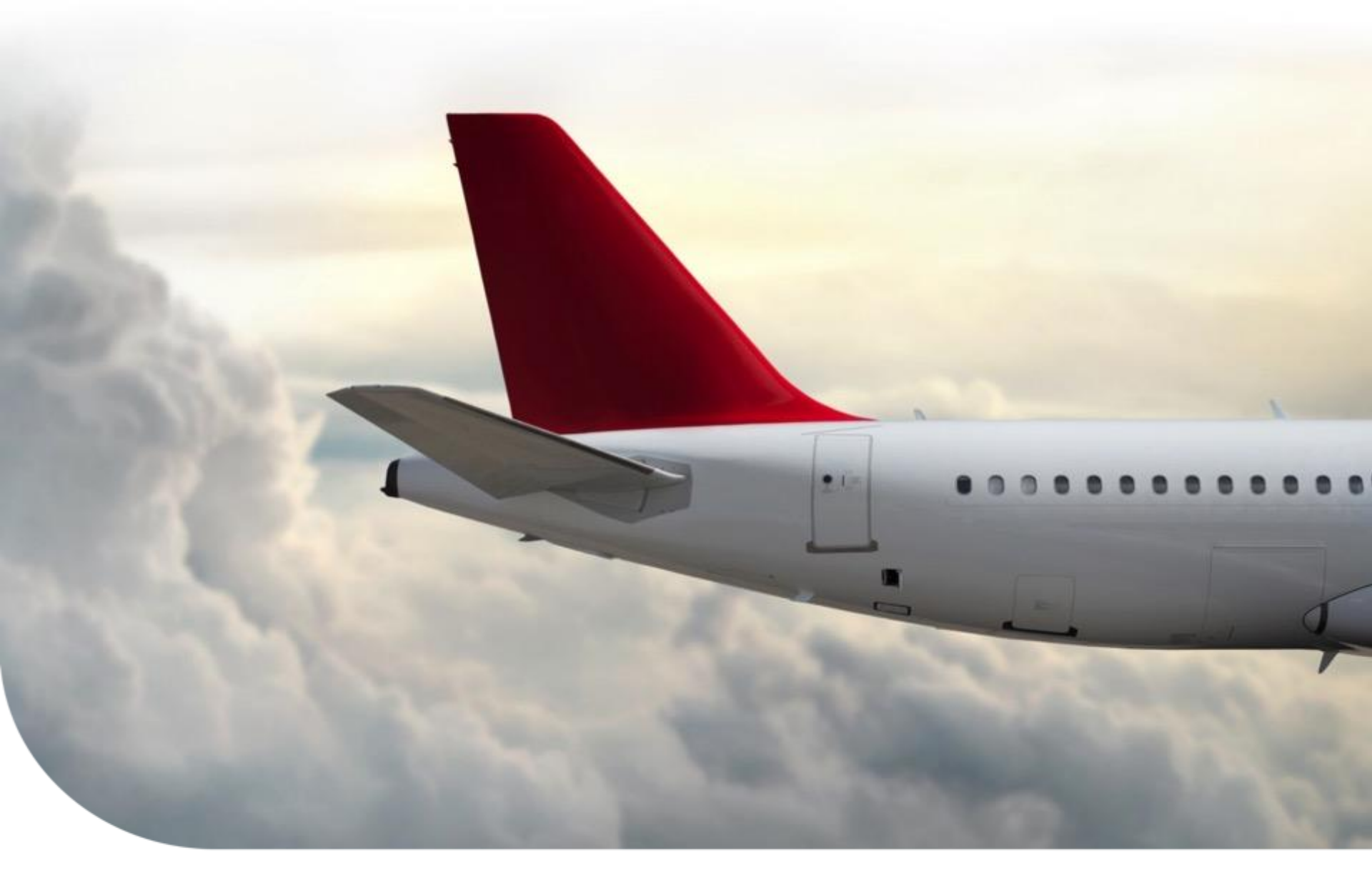

# **Thanks For Your Participation!**